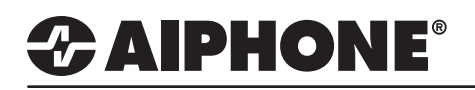

### **GT Series Remote Programming**

The GT-MCX can be included with the GT Series for the purpose of remote programming. When this is done, the system is considered a "tenant section", and updates to all entry and guard stations in the system can be done via a PC with the Aiphone GT Programming Tool. The programming PC must reside in the same LAN as the GT-MCX. If programming from a remote location, a VPN will need to be configured.

Wiring

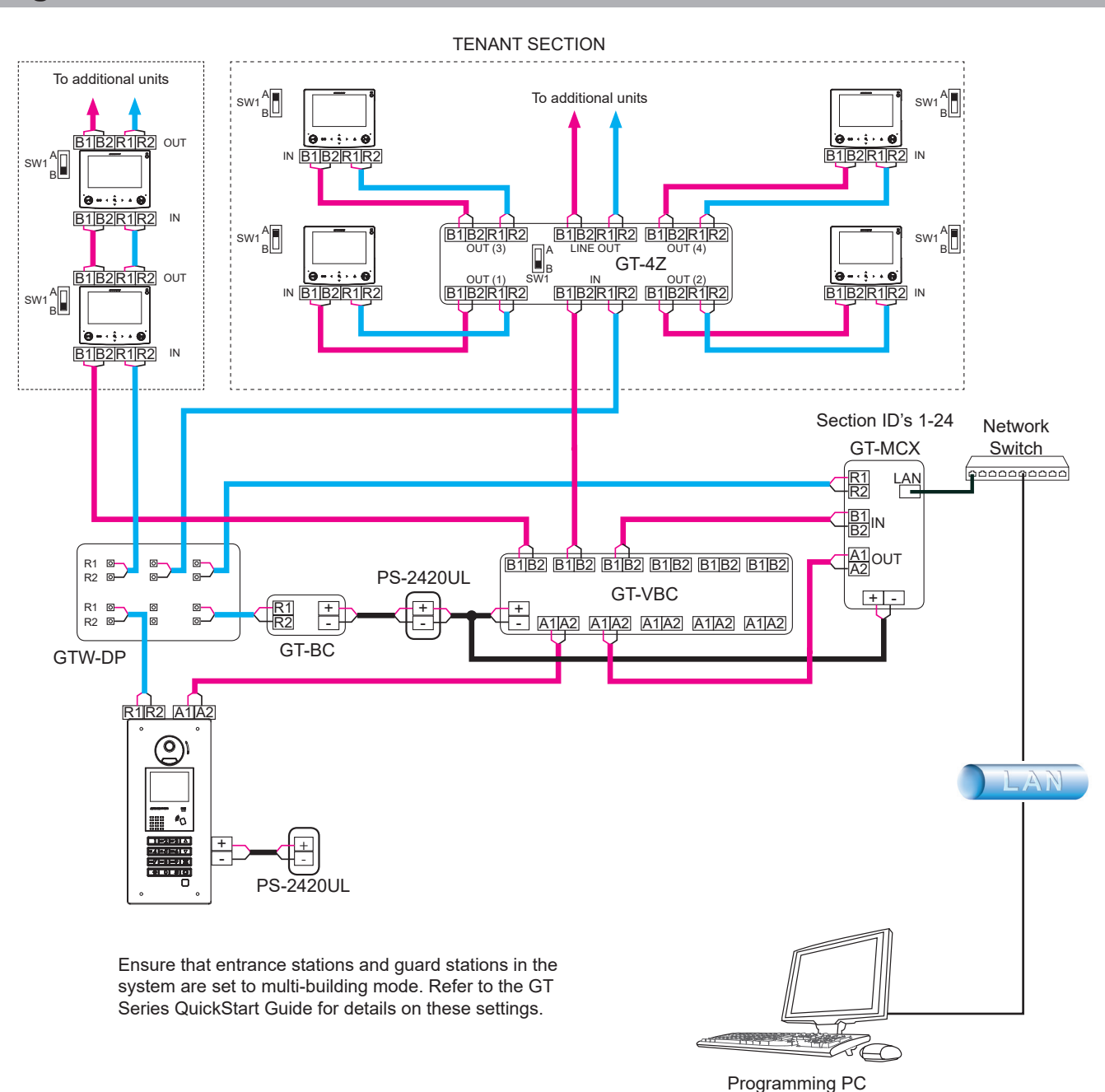

For more details about the features and information above, please contact Technical Support. Aiphone Corporation | www.aiphone.com | tech@aiphone.com | (800) 692-0200

### **GT Setup Tool Programming with GT-MCX**

- Step 1: Open the GT Setup Tool and click the Create new site radio button. Click OK.
- Step 2: Select the desired Setting authorization and select Multi building system from the Site configuration drop-down. Click Next.

| o Aiphone GT Setup Tool for Windows                                               | × | o Create new site: Site configu  | ration                  | ×           |
|-----------------------------------------------------------------------------------|---|----------------------------------|-------------------------|-------------|
| Select an operation<br>Important: GT-DMB, GT-DB, GT-IMKB, GT-BCXB and GT-MCX only |   | Select the setting authorization | and site configuration. |             |
| • Create new site                                                                 |   | Setting authorization            | Admin                   | •           |
| ○ Edit existing site                                                              |   | Site configuration               | Multi building system   | •           |
| ОК                                                                                |   |                                  | Back                    | Next Cancel |

Step 3: Enter a Site Name and de-select Main Section 25. Select if a GT-BCXB-N is included and enter the Number of Guards and the Number of Entrances for the section. The GT-MCX will take the place of the Guard Station ID1 and Entrance Station ID1. Click OK.

| Create              | e new             | site: Multi k      | ouilding s | /stem                |                        |          |          |                     |                      |                        | ×      |
|---------------------|-------------------|--------------------|------------|----------------------|------------------------|----------|----------|---------------------|----------------------|------------------------|--------|
| nable tł<br>ach ena | ne nec<br>abled N | essary num<br>MCX. | ber of MC  | X units to be used   | in the system. Ther    | n enter  | the sit  | e name and the num  | ber of residential s | tations installed for  |        |
| Site N              | lame              |                    | REMOTE     | PROGRAMMING          |                        |          |          |                     | 7                    |                        |        |
|                     |                   |                    | Site Na    | me: 1-32 digits (0-! | A-Z(capitals only)     | ) "." ". | · "_" "  | /" "(space)" "@" ": | #" "&")              |                        |        |
| MCX1                | -MCX              | 24:Tenant S        | ection     |                      |                        |          |          |                     |                      |                        |        |
| мсх                 | (                 | BCXB               |            | Number of<br>Guard   | Number of<br>Entrances | мсх      |          | BCXB                | Number of<br>Guard   | Number of<br>Entrances | ^      |
| 1                   |                   |                    | 0          | 0                    | 1                      | 13       |          | 0                   | 1                    | 1                      |        |
| 2                   |                   |                    | 0          | 1                    |                        | 14       |          | 0                   | 1                    | 1                      |        |
| 3                   |                   |                    | 0          | 1                    | 1                      | 15       |          | 0                   | 1                    | 1                      |        |
| 4                   |                   |                    | 0          | 1                    | 1                      | 16       |          | 0                   | 1                    | 1                      |        |
| 5                   |                   |                    | 0          | 1                    | 1                      | 17       |          | 0                   | 1                    | 1                      |        |
| 6                   |                   |                    | 0          | 1                    | 1                      | 18       |          | 0                   | 1                    | 1                      |        |
| 7                   |                   |                    | 0          | 1                    |                        | 19       |          | 0                   |                      | 1                      |        |
| 8                   | 닏                 |                    | 0          | 1                    |                        | 20       | <u> </u> | 0                   | 1                    | 1                      |        |
| 9                   |                   |                    | 0          | 1                    | 1                      | 21       |          | 0                   | 1                    | 1                      | ~      |
| MCX2                | 5-MC              | X32:Main Se        | ction      |                      |                        |          |          |                     |                      |                        |        |
| мсх                 | (                 | BCXB               |            | Number of<br>Guard   | Number of<br>Entrances | мсх      |          | BCXB                | Number of<br>Guard   | Number of<br>Entrances | ^      |
| 25                  |                   |                    | 0          | 1                    | 1                      | 29       |          | 0                   | 1                    | 1                      |        |
| 26                  |                   |                    | 0          | 1                    | 1                      | 30       |          | 0                   | 1                    | 1                      |        |
| 27                  |                   |                    | 0          | 1                    | 1                      | 31       |          | 0                   | 1                    | 1                      |        |
| 28                  |                   |                    | 0          | 1                    | 1                      | 32       |          | 0                   | 1                    | 1                      | $\vee$ |
|                     |                   |                    |            |                      |                        |          |          | _                   |                      |                        |        |
|                     |                   |                    |            |                      |                        |          |          |                     | Back                 | OK Cane                | el     |

Step 4: Select the MCX, then click Section Info. Enter a Section #, a Section Name, and IP Address for the GT-MCX. Click Save 📄 when done.

| File     | e Edit View Connectio | on Help<br>🐌 🖺 🖺 🔒              | $\overline{\mathbf{v}}$ | 1             |           |                      | AIP          | IONE |   |
|----------|-----------------------|---------------------------------|-------------------------|---------------|-----------|----------------------|--------------|------|---|
|          | REMOTE PROGRAMMING    | Language                        |                         | Local Secti   | on ID     | 1                    |              |      | ^ |
| stations |                       | Calling Method *                |                         | Section<br>ID | Section # | Section Name         | IP Address   | î    |   |
| List of  |                       | Access Code<br>Resident         |                         | 2             | 1         | 123 WEST MAIN STREET | 192.168.1.51 |      |   |
|          |                       | Section Info *<br>Entrance Info |                         | 3<br>4<br>5   |           |                      |              |      |   |

### GT Setup Tool Programming: Entering Resident & Entry Information

Resident information must be entered into the GT-MCX, GT-DMB(-N, -LVN), GT-MKB-N, and modular digital entrance stations before tenant stations can be programmed.

**Step 1:** Click **MCX(Tenant Section)**, then click **Resident**. Enter a Unit # (required) and a Resident Name (not required) for each station.

| File Edit View Connection He                 | elp              |       |                |             |                |              |     |      |
|----------------------------------------------|------------------|-------|----------------|-------------|----------------|--------------|-----|------|
| 🗅 🛱 🗒 🖧 🖫                                    | ြီ 🖪 🔓 🛃         |       |                |             |                |              |     |      |
| REMOTE PROGRAMMING<br>MCX1(Tenant Section)\$ | Language         | Input | unit # and res | sident name |                |              |     |      |
| Entrance                                     | Passcode *       | Sort  | By Registrati  | on #        | •              | Add Resident |     |      |
| statt                                        | Calling Method * |       | Registratio    | Linit#      | Resident Name  |              | Qu  | lick |
| at of                                        | Access Code      |       | n#             | onic#       | Resident reame |              | Lis | t    |
|                                              | Resident         | 1     | 1              | 101         | SMITH          |              |     | •    |
|                                              | Section Info *   | 2     | 2              | 102         | JONES          |              |     | -    |
|                                              | Entrance info    | 3     | 3              | 103         | DUNCAN         |              |     | •    |
|                                              | Quardiate        | 4     | 4              | 104         | NELSON         |              |     |      |
|                                              | Guardinio        | 5     | 5              |             |                |              |     | •    |
|                                              | Timer            | 6     | 6              |             |                |              |     |      |
| 8                                            | Station Settings | 7     | 7              |             |                |              |     | -    |

- **Step 2:** Click Save 🗒, and then Yes.
- **Step 3:** Enter a **Unit Link-ID Setting** for each station. Refer to page 19 of the GT QuickStart guide or download the full dip switch chart from http://www.aiphone.net/product/support/gt/

| Fi       | le Edit View Connection | Help             |       |                |             |               |                 |            |                      |           |
|----------|-------------------------|------------------|-------|----------------|-------------|---------------|-----------------|------------|----------------------|-----------|
| [        | 3 🛱 🖥 🖧 🌡               | · 🗅 🖻 🏦 🛓        |       |                |             |               |                 |            | AIPHO                | <b>NE</b> |
|          | REMOTE PROGRAMMING      | Language         | Input | unit # and res | sident name |               |                 |            | - H H                |           |
| ations   |                         | Calling Method * | Son   | By Registrati  | on #        | Add Resident  | Quiet           | About Call | Button # assignment  | <u>^</u>  |
| st of st |                         | Access Code      |       | n#             | Unit#       | Resident Name | List            | #          | Unit Link-ID Setting |           |
| Ĩ        |                         | Resident         | 1     | 1              | 101         | SMITH         | -               |            | S1                   |           |
|          |                         | Section Info *   | 2     | 2              | 102         | JONES         | -               |            | S2                   |           |
|          |                         | Entrance Info    | 3     | 3              | 103         | DUNCAN        | •               |            | S3                   |           |
|          | 1                       | Current lafe     | 4     | 4              | 104         | NELSON        | -               |            | S4                   |           |
|          |                         | Guard Inio       | 5     | 5              |             | Only vid      | eo tenant stat  | ions can b | e                    |           |
|          |                         | Timer            | 6     | 6              |             | address       | ed using this r | nethod     |                      |           |
| Bui      |                         | Station Settings | 7     | 7              |             | (GT-1C)       | 7, GT-1M3, GT   | 「-2C)      |                      |           |

- **Step 4:** Click Save 🗒, and then Yes.
- Step 5: Select Entrance Info and enter the Section ID, Entrance ID (2-16), Entrance #, and Entrance Name for each entrance station in the system.
   The GT-MCX uses Entrance ID 1.

| Fil     | e Edit View Connection H | lelp                           |   |               |                |            |               |   |
|---------|--------------------------|--------------------------------|---|---------------|----------------|------------|---------------|---|
| E       | 6 🗄 🗒 🖧 🖡                | lì 🖻 🔓 🛃                       |   |               |                |            |               | A |
|         |                          | Language                       |   | : Local       | Section ID     |            |               |   |
| tations | Entrance                 | Passcode *<br>Calling Method * | : | Section<br>ID | Entrance<br>ID | Entrance # | Entrance Name | ^ |
| t of s  |                          | Access Code                    | 1 | 1             | 2              | 100        | FRONT DOOR    |   |
| Lis     |                          | Resident                       | 2 |               |                |            |               |   |
|         |                          | Section Info *                 | 3 |               |                |            |               |   |
|         |                          | Entrance Info                  | 4 |               |                |            |               |   |
|         |                          | Guard Info                     | 6 |               |                |            |               |   |

**Step 6:** Click Save **]**, and then Yes.

### GT Setup Tool Programming: Network Settings

The MCX network settings must be set to match the requirements of the network it is connected to.

#### Step 1: Click Network Settings.

**ZAIPHONE**<sup>®</sup>

**Step 2:** Enter the IP Address, Subnet Mask, Gateway (if required), and DNS Server (if required) for the GT-MCX network adaptor.

When any Networks Settings changes are uploaded to the GT-MCX, the device will restart. The restart will take approximately 1 minute.

| Fil              | e Edit View Connection H                     | Help                                                                                    |                                                                                                    |                                                                                                    |
|------------------|----------------------------------------------|-----------------------------------------------------------------------------------------|----------------------------------------------------------------------------------------------------|----------------------------------------------------------------------------------------------------|
|                  | 1 🛱 🖥 🔏 🆫                                    | li 🖻 🔓 💆                                                                                |                                                                                                    |                                                                                                    |
| List of stations | REMOTE PROGRAMMING<br>⊞-MCX1(Tenant Section) | Language<br>Passcode *<br>Calling Method *<br>Access Code<br>Resident<br>Section Info * | Site Name<br>When settings related to IP add<br>approximately 1 minute.<br>IP Version *<br>IP Address * | REMOTE PROGRAMMING         dress are changed and uploaded, GT-MCX will restart. Restart will take         IPv4         192       .         168       . |
| tings            |                                              | Entrance Info<br>Guard Info<br>Timer<br>Station Settings                                | Subnet Mask (IPv4 only) *<br>Default Gateway<br>Primary DNS Server                                      | 255.255.255.0 •                                                                                                    |
| List of set      |                                              | Greeting<br>Network Settings<br>Schedule Transfer Setting<br>Lift Control 1             | Secondary DNS Server                                                                                    | Domain name format 4-253 dinits (0-9 A-7 a-7 "." ")                                                                                                    |
|                  |                                              | Lift Control 2                                                                          | NTP Port #<br>Enable NTP                                                                                | 123<br>No •                                                                                                    |
|                  |                                              |                                                                                         | Time Zone                                                                                               | UTC 00:00 Greenwich Mean Time                                                                                                    |
|                  |                                              |                                                                                         | Daylight Savings Time                                                                                   | 51000                                                                                                    |
|                  |                                              |                                                                                         | Audio Port# *<br>Video Port# *                                                                          | 51002                                                                                                    |
|                  |                                              |                                                                                         | Set the "Door Release Port #" a<br>sections is used.<br>Door Release Port #<br>Door Release Password    | and "Door Release Password" when the door release function between 51001 Door Release Password: 1-32 digits (A-Z, a-z, 0-9)                            |
|                  |                                              |                                                                                         | After changing the video quality<br>1 minute.<br>Video Quality                                          | r setting and uploading it, GT-MCX will restart. Restart will take approximately                                                                       |

The Connection Port, Audio Port, and Video Port can be left at default. Change them if specific ports need to be used. Consult with your IT department.

**Step 3:** Click Save 🗒, and then Yes.

#### GT Setup Tool Programming: Transfer Data to Entrance Station

#### Compare and Merge (copy data to other stations in a section)

- **Step 1:** Click **Compare and Merge Settings** & to copy data from the MCX to the entrance station.
- Step 2: In the Comparison-1 column, select the MCX1 radio button that was fully programmed. In the Comparison-2 column, select the desired entrance station that you want to copy the data to. Click Compare.

| 🞯 Compare & Merge Settings           |                                 |
|--------------------------------------|---------------------------------|
| Select stations or files to compare. |                                 |
| Comparison-1                         | Comparison-2                    |
| MCX1 [1] •                           | MCX1[1] -                       |
| Trunk Line 1                         | Trunk Line 1                    |
| [MCX1] 1 123 WEST MAIN STREET        | O [MCX1] 1 123 WEST MAIN STREET |
| ○ [МКВ1]                             | О [МКВ1]                        |
| О [МКВ2]                             | О [МКВ2]                        |
| O [DMB/DB1]                          | ○ [DMB/DB1]                     |
| O [DMB/DB2] 100 FRONT DOOR           | [DMB/DB2] 100 FRONT DOOR        |
| O [DMB/DB3]                          | O [DMB/DB3]                     |
| ○ [DMB/DB4]                          | O [DMB/DB4]                     |
| ○ [DMB/DB5]                          | [DMB/DB5] Compare Cancel        |

Step 3: Click Copy All Settings, then click Comparison-1 >> Comparison-2 to copy the data to the new station. In the Do you want to overwrite all of the data? pop-up, click Yes. Enter the Admin Passcode (default is \*1111) for the device being copied to. Click OK. When done, click Save, then Yes.

| Sa     | ve Select comparison I  | Exit                       |               |                                  |                                                 |                              |   |
|--------|-------------------------|----------------------------|---------------|----------------------------------|-------------------------------------------------|------------------------------|---|
| [Co    | mparison-1 ] MCX1 / MCX | << >> [Comparison-2]       | MCX1 / DMB/   | DB2                              |                                                 |                              |   |
|        | Select file             | Copy All Settings          | Settings belo | w will be copied to the designa  | ited station.                                   |                              |   |
| ations | E- MCX1(Tenant Section  | Language<br>Passcode       | Copied sett   | ngs list                         |                                                 |                              |   |
| of sta | DINDIDE                 | Calling Method             | Lan           | guage                            |                                                 |                              |   |
| List   |                         | Access Code                | Pas           | scode                            |                                                 | Comparison 1 yr Comparison 2 |   |
|        |                         | Resident                   | Calli         | ng Method                        |                                                 | Companson-1 >> Companson-2   |   |
|        |                         | Section Info               | Acc           | ess Code                         |                                                 |                              |   |
|        |                         | Entrance Info              | Res           | ident                            |                                                 | Comparison-1 << Comparison-2 |   |
|        |                         | Guard Info                 | Sec           | tion Info                        |                                                 |                              |   |
|        |                         | Timer                      | Entr          | ance Info                        |                                                 |                              |   |
| ß      |                         | Station Settings           | Gua           | rd Info                          |                                                 |                              |   |
| ettin  |                         | Greeting                   | Tim           | er                               |                                                 |                              |   |
| ofs    |                         |                            | Stat          | ion Settings                     |                                                 |                              |   |
| List   |                         |                            | Gree          | eting                            |                                                 |                              |   |
|        |                         |                            | *Loc          | al Section ID will not be copier | d.                                              |                              |   |
|        |                         |                            |               | 1                                |                                                 |                              |   |
| G      | Compare & Merge S       | ettings                    | ×             |                                  | Comparison-2                                    |                              | X |
|        |                         |                            |               |                                  | Enter Admin Passcode                            |                              |   |
|        | Do you want to          | overwrite all of the data? |               |                                  | Admin Passcode: Enter<br>Passcode (e.g.: *1234) | "*" and 4 digits number for  |   |
|        |                         |                            |               |                                  | ***                                             | 99 <b>%</b>                  |   |
|        | Yes                     | No                         |               |                                  | OK                                              | Cancel                       |   |

### GT Setup Tool Programming: Uploading to GT-MCX via LAN

Step 1: Click Upload 📤.

Step 2: From the Upload menu, select the LAN radio button.

| 🞯 Upload (PC -> Statio                                | n): select commun         | ication ta  | rget                  | <br>× |
|-------------------------------------------------------|---------------------------|-------------|-----------------------|-------|
| Communication method<br>Select communication<br>O USB | nethod                    |             | IAN                   |       |
| Communication target C<br>Select communication        | aT-MCX<br>arget GT-MCX or | enter IP ac | ldress.               |       |
| MCX                                                   | MCX1 [1]                  | •           | Update the IP address |       |
| IP Address                                            | 192.168.1.51              |             |                       |       |

Step 3: Ensure that the correct MCX is selected and verify that the correct IP address is entered.

| o Upload (PC -> Station                                 | i): select communicat | ion target    |                   | × |
|---------------------------------------------------------|-----------------------|---------------|-------------------|---|
| Communication method<br>Select communication m<br>O USB | ethod                 |               | LAN               |   |
| Communication target G                                  | T-MCX                 |               |                   |   |
| Select communication t                                  | arget GT-MCX or enter | r IP address. |                   |   |
| MCX                                                     | MCX1 [1]              | • Upda        | te the IP address |   |
| IP Address                                              | 192.168.1.51          |               |                   |   |

**Step 4:** Select each station that you wish to upload the setting file to. Multiple stations can be selected at the same time. Click **OK**. Click **Yes** in the pop-up window asking if it's ok to overwrite the selected stations.

| runk Line 1<br>☑ [MCX1] 1 123 WEST MAIN STREET | Trunk Line 2<br>[MKB3] |                                                 |
|------------------------------------------------|------------------------|-------------------------------------------------|
| [MKB2]                                         | [MKB4]                 |                                                 |
| [DMB/DB2] 100 FRONT DOOR                       | [DMB/DB9]              |                                                 |
| [DMB/DB3]                                      | [DMB/DB10]             |                                                 |
| [DMB/DB4]                                      | [DMB/DB11]             |                                                 |
| [DMB/DB5]                                      | [DMB/DB12]             |                                                 |
| DMB/DB6]                                       | [DMB/DB13]             |                                                 |
| DMB/DB7]                                       | [DMB/DB14]             | G Upload (PC -> Station)                        |
| [DMB/DB8]                                      | [DMB/DB15]             |                                                 |
|                                                | [DMB/DB16]             | The setting in the selected station will<br>OK? |

Step 5: Enter the Admin/Manager Passcode and Click OK. The default Admin Passcode is \*1111.

| 🚳 Passcode                                                                     | < |
|--------------------------------------------------------------------------------|---|
| Enter Admin Passcode of communication target GT-MCX.                           |   |
| Admin Passcode: Enter "*" and 4 digits number for<br>Passcode (default: *1111) |   |
| ****                                                                           |   |
| OK                                                                             |   |

#### Note:

If the upload to the stations does not work, check the following:

- 1. Ensure that the entrance station and guard station ID settings are correct. Duplicates on like stations within a section and ID#1 cannot be used.
- 2. Check that the GT-BC and GT-MCX are connected and powered on.
- 3. Check that the NIC setting for the GT Support Tool is set correctly. Check this under **Connection > Network** Interface Card: NIC
- 4. Ensure that you can ping the GT-MCX from your PC.